#### 利用者の権限変更

銀行へ書類を提出していただいて都度指定振込(当日)を追加された場合、使用可能となるマスターユーザ、 管理者ユーザにて、操作されるユーザ毎に利用者情報の変更が必要です。

#### 手順1 業務を選択

| ************************************                                                               | 大出一時<br>第1日<br>第1日<br>第1日<br>第1日<br>第1日<br>第1日<br>第1日<br>第1日                                                                                       | 管理 |
|----------------------------------------------------------------------------------------------------|----------------------------------------------------------------------------------------------------|----|
| ダイン開設                                                                                              | 紀興銀行からのお知らせ                                                                                                    |    |
| 21002/0220001000/2000<br>21002/019000000000<br>21002/0190000000000000<br>21002/0190000000000000000 | 紀時のたわげBAがデジ TREWE Bがた」のフリーダイヤルとにつ<br>いて                                                                                                    |    |
| () () () () () () () () () () () () () (                                                           | 10日インジーネットF目の時代の活発表明度化しただけな「採用5日セン<br>ジー」の<br>用の時間を、はれると目のフリータイヤルに定時にないました。<br>今後と目的ポインターネットF目を定つ時代にたいた。ご考測を時だざいました<br>5<br>同時目目センターマンドF目を定つ時代にため、 |    |
| 【県有営理 > トランザクション装装のトー・・ >                                                                          | プリーダイヤル:012D-170-580 (炭質前:073-426-<br>7576)                                                                                                    |    |

| 层语 | 未防選択   | BSKUI                             | 苿<br>  ク | ξ務選択画面か表示されますので、「 <b>利用者管理」</b> ホタンる<br>フ リックしてください。 | ř |
|----|--------|-----------------------------------|----------|------------------------------------------------------|---|
| ŵ  | 業管理    | 企業情報の短会などを行うことができます。              |          |                                                      |   |
| 利  | 用者管理 > | 利用老児能の留会かどを行うことができます。             |          | 利用者管理                                                |   |
| 损  | 作履歷照会  | ご自身または他の利用者が行った銀作の周囲照会を行うことができます。 |          |                                                      |   |
|    |        |                                   |          |                                                      |   |

### 手順2 作業内容を選択

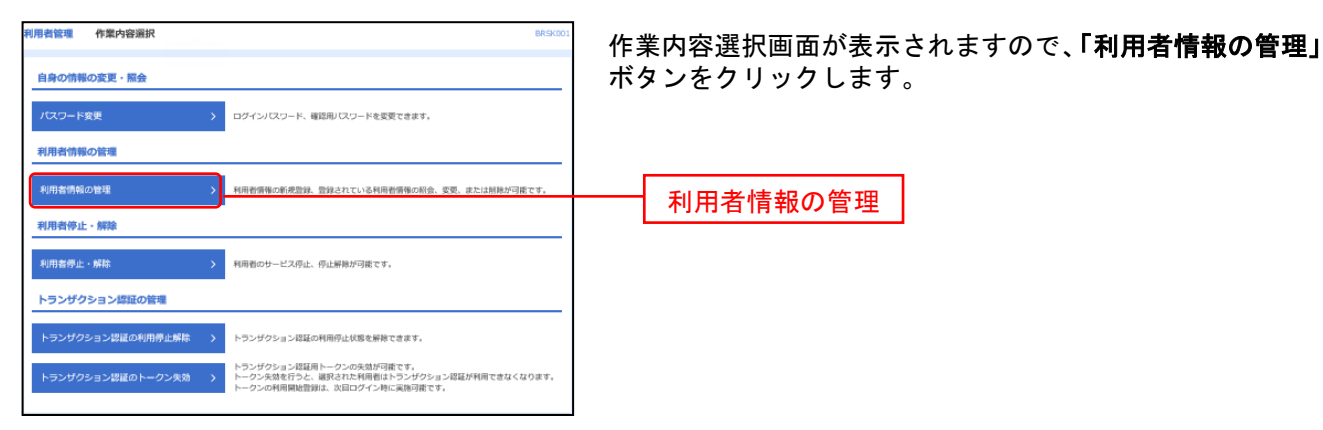

# 手順3 利用者を選択

| 利用者管                                             | 理 利用者情報の                                     | D新規登録・削除・変更・照会                                                       |                                     | BRSK005 NIJ ?       | 利用者一覧画面が表示されます。                                               |
|--------------------------------------------------|----------------------------------------------|----------------------------------------------------------------------|-------------------------------------|---------------------|---------------------------------------------------------------|
| 利用書                                              | 警情報の新規登録                                     |                                                                      |                                     |                     | │ 利用者一覧から対象の利用者を選択し、「 <b>変更」</b> ボタンを<br>│ クリックして 次百にお進みください。 |
|                                                  | HHROUGHURGENE 11 2480                        | 1. 1. 1. 1. 1. 1. 1. 1. 1. 1. 1. 1. 1. 1                             | \$15                                |                     |                                                               |
| 利用者                                              | 皆情報の削除・変更・                                   | 照会                                                                   |                                     |                     |                                                               |
| 利用者<br>利用者<br>利用者                                | 情報の新除を行う場合は、<br>情報の変更を行う場合は、<br>情報の照会を行う場合は、 | 対象の利用者を選択の上、「削除」ボタンペ<br>対象の利用者を選択の上、「変更」ボタンペ<br>対象の利用者を選択の上、「照会」ボタンペ | を押してください。<br>を押してください。<br>を押してください。 |                     |                                                               |
| 全10년                                             | Ŧ                                            |                                                                      | 並び頃: ロ                              | コグインID 🔻 昇順 🔻 (商表示) |                                                               |
| ai ai sean an an an an an an an an an an an an a | ログインID                                       | 利用者名                                                                 | 利用者区分                               | サービス試験              |                                                               |
|                                                  | hanakodt                                     | データ花子                                                                | マスターユーザ                             | 利用可能                |                                                               |
| •                                                | ichirodt                                     | データー部                                                                | 管理者ユーザ                              | 利用可能                |                                                               |
| 0                                                | jirodt                                       | データニ郎                                                                | 一般ユーザ                               | ログインパスワード一時利用停止     | →→→ 利田老一覧                                                     |
| 0                                                | saburodt                                     | データ三郎                                                                | 管理者ユーザ                              | ● ログインパスワード利用専止     | 10/0日 92                                                      |
| 0                                                | sachikodt                                    | データ幸子                                                                | 一般ユーザ                               | 利用可能                |                                                               |
| 0                                                | tarodt                                       | データ太郎                                                                | 一般ユーザ                               | 利用可能                |                                                               |
|                                                  | :                                            | <ul> <li>謝於</li> <li>文</li> <li>利用管管理×</li> </ul>                    | μ F                                 | 2 E2                |                                                               |

## 手順4 利用者基本情報変更画面

| 利用者管理 利用者       | 證錄[基      | BRSK001<br>BRSK001                                                                                                    | 利用者変更 [基本情報] 画面が表示されます。 <b>そのまま何も</b>  |
|-----------------|-----------|----------------------------------------------------------------------------------------------------|----------------------------------------|
| 利用省基本情報を入力      | 利用者指限     | を入力 🔪 利用口服-用刷刷を入力 👌 内間補認 🖉 200557                                                                                            | <b>変更せずに、「次へ」</b> ボタンをクリックしてください。      |
| 以下の項目を入力の上、     | [次へ] ボ    | タンを押してください。                                                                                                    |                                        |
| 利用者基本情報         |           |                                                                                                    |                                        |
| 用用者基本增强         |           | 50AS                                                                                                    |                                        |
| ወ <i>ታ ላ</i> ኦመ | <u>89</u> | 14日グインIDを2用入力してください。<br>160056    中内英語学校明ら次年以上12次年以内<br>160056    中内英語学校明ら次年以上12次年以内                                         |                                        |
| ロダインパスワード       | 20        |                                                                                                    | 利用者基本情報                                |
| 利用素化            | 88        | アンサー商事(敏現者) 金内30次平以内                                                                                                    |                                        |
| メールアドレス         | 80        | aメールプドレスを2回入力してください。<br>(mki.nakai)Skiyobank.cz.jp<br>+外見面写型は少え学业」とらな学習が<br>(mki.nakai)Skiyobank.cz.jp<br>+分見面写型は少な学业」とらな学習が |                                        |
| 當理將任期           |           | () やらしない () やらする                                                                                                    |                                        |
| ※確認用ノロスワードの役;   | 定が必要な     | 場合、利用者のログイン特に確認用しなシードの強制変更を実施させ放きを行います。                                                                                      | —————————————————————————————————————— |
|                 |           | 5 ga 30                                                                                                    | 次へ                                     |

## 手順5 利用者権限変更

| 利用者管理 利用者登録<br>利用者基本研修を入力 科研 | r (fadra) brisko<br>Brasko<br>Brasko Hvilski-Rikkorejjo (fadrake (fadrake) | 利用者変更[権限]画面が表示されます。 都度指定振込(当日)を追加された場合は。                               |  |  |  |  |
|------------------------------|----------------------------------------------------------------------------|------------------------------------------------------------------------|--|--|--|--|
| 以下の項目を選択の上、「次・               | NJ ボタンを押してください,                                                            | 「□ 依頼 (利用者登録口座) (□ 当日扱いを認める)」                                          |  |  |  |  |
| サービス利用権限                     |                                                                            | にチェックをつけて 「次へ」ボタンをクリックしてくださ                                            |  |  |  |  |
| 用細胞会                         | 8448                                                                       |                                                                        |  |  |  |  |
| 致马阿会                         | £N N£                                                                      | [ ι' <sub>0</sub>                                                      |  |  |  |  |
| 入出金明細調会                      | w N S                                                                      |                                                                        |  |  |  |  |
| 國金花動                         | CER (SHR) BRAS                                                             |                                                                        |  |  |  |  |
| 963.8 <b>9</b>               | ② 自然(写相登録(28) ・会算規模で届けまでいる単は美勢からの在すななまか。)<br>② 自然(明明報報知(28) (② 本目的いた形のあ)   | <ul> <li>✓ 依頼(手前登録口座)</li> <li>✓ 依頼(利用者登録口座) ( ✓ 当日扱いを認める )</li> </ul> |  |  |  |  |
| <b>股合图</b> 77                | ✓ 依預(面面入力) ✓ 依預(ファイル受付) ✓ 感込光管理 ✓ 取引状況摂金                                   | (二) ((二)), (土) ((1))                                                   |  |  |  |  |
| 新写·興写總法                      | ✓ 依頼(周間入力) ✓ 依頼(ファイル受付) ✓ 県込先留理 ✓ 取引式祝得会                                   | ★ 10007184                                                             |  |  |  |  |
|                              | ✓ 体験(展記入力) ✓ 体験(ファイル受付) ✓ 雪水公園座 ✓ 指示以及供会<br>✓ 口径接触知道供会                     | ✔ 取引状況照会・取消 ( ✔ 全取引取消 )                                                |  |  |  |  |
| 現版キット                        | ✓ 依頼(国武入力) ✓ 依頼(ファイル受付) ✓ 雪炭比塩理 ✓ 除少は花振会 ✓ 口運営整構業務会                        |                                                                        |  |  |  |  |
| REGISTANTS                   | ☑ 依据(面間入力)                                                                 |                                                                        |  |  |  |  |
| ペイジー (駅金・鳥種料金の<br>払込み)       | S RADA S BANKRAS                                                           |                                                                        |  |  |  |  |
| #15                          | B#r58                                                                      | ┿┿┿┙┿┿┙┙┙                                                              |  |  |  |  |
| 845                          | ◎ 第込悪癖 ◎ 除余悪込 ◎ 称5・黄5第込 ◎ 口服活酵 ◎ 和城ネット ◎ 地方形的付                             | りて大利用権限                                                                |  |  |  |  |
| 발팬                           | 24约8                                                                       |                                                                        |  |  |  |  |
| 保持规型明金                       | ✓ 金畑肥明会                                                                    |                                                                        |  |  |  |  |
| サービス避死                       | ₽# <b>A</b> S                                                              |                                                                        |  |  |  |  |
| 外国政会                         | ✓ 建原 +外国為曽何でも利用地支が必要となります。                                                 |                                                                        |  |  |  |  |
|                              |                                                                            |                                                                        |  |  |  |  |
|                              | く 戻る 次へ )                                                                  | <u>次へ</u>                                                              |  |  |  |  |

## 手順6 利用口座、限度額を入力

| 利用者管理    | 利用者変更[口座]       |                        |             | BRS          | K011 へルプ 🧿    | 利用者変更[口座]画面が表示されます。利用する口座を追                                   |
|----------|-----------------|------------------------|-------------|--------------|---------------|---------------------------------------------------------------|
| 利用名基本情   | 総を変更 > 利用者権限を変更 | 利用口座・限度調を変更 内容確認       | 2 2227      |              |               | 加された場合は、該当口座にチェックをつけてください。                                    |
| 変更内容を    | 2入力の上、「変更」ボタンを押 | #してください。               |             |              |               | 限度額を変更する場合は人力、変更しない場合はそのまま<br>  「 <b>亦</b> 再」 ボタンをクリック」 てください |
| 利用可能     | 也座              |                        |             |              |               | 「変更」小グノをクリックしてくたらい。                                           |
|          |                 |                        | 並び順:        | 加入者들락 ▼ 昇川   | ■ ▼ (再表示)     |                                                               |
| ▶ 全て     | 加入者番号           | 支席名                    | 11日 口座番号    | 口座メモ         | 8.T           |                                                               |
|          | 123456789012    | 青山支店 (100)             | 普通 12345678 | 代表口座         | (1##          |                                                               |
|          | 123456789013    | インターネット支店 (202)        | 筆道 11111111 | -            | (1440)        |                                                               |
|          | 123456789014    | インターネット支店(202)         | 筆道 22222222 | インターネット専用    | 田田            | 利用可能口座                                                        |
|          | 123456789015    | <b>豊州文店</b> (001)      | ■通 33333333 | 資金移動用口座      | (I¥H)         |                                                               |
| 网座都      |                 |                        |             |              |               |                                                               |
|          |                 | Mark 10 or State (SSI) | яµя         | 者一回当たり限度額(円) |               | ※利用者一回あたり限度額を入力してください。                                        |
|          |                 | EXAL PORPHOREM (1917   |             | 86           |               | ※由込書にご記入された設定可能限度額以内で入力してください。                                |
|          |                 | 99,999,999,9           | 999         | 9            | 9,999,999,999 |                                                               |
| 853.8144 |                 | 99,999,999,9           | 999         | 1            | 0,000,000,000 | ※千角剱子で入力してくたさい。                                               |
|          |                 | 99,999,999,9           | 99          | 1            | 0,000,000,000 |                                                               |
| 100.000  |                 | 999,999,999,999,       | 99          | 99           | 9,999,999,999 | ──────────────────────────────────────                        |
| 給与#53    |                 | 999,999,999,9          | 999         | 10           | 0,000,000,000 |                                                               |
| 115463   |                 | 999,999,999,9          | 999         | 10           | 0,000,000,000 |                                                               |
| 口座都會     |                 | 999,999,999,9          | 299         | 10           | 0,000,000,000 |                                                               |
| DERM     |                 | 999,999,999,9          | 200         | 10           | 0,000,000,000 |                                                               |
|          |                 | 000,000,000,0          | 200         | 10           | 0,000,000,000 |                                                               |
| CLERE    |                 | 900,000,000,0          | 200         | 10           | 0,000,000,000 |                                                               |
| DERM     |                 | 950,900,900,0          | 200         | 10           | 0,000,000,000 |                                                               |
| 地方能纳     |                 | 99,999,999,9           | 200         | 1            | 0,000,000,000 |                                                               |
| 税金・谷     |                 | 99,999,999,9           | 999         | 1            | 0,000,000,000 |                                                               |
|          |                 |                        |             |              |               |                                                               |
|          | _               |                        |             | -            |               |                                                               |
|          | <               | 戻る                     | 安更          |              |               | ★ ● ● ● ● ● ● ● ● ● ● ● ● ● ● ● ● ● ● ●                       |
|          |                 |                        |             |              |               |                                                               |

### 手順7 内容確認

| 用条管理 利用条3                                                                  | 型译·德邦                                                                                                    | 0.000012   | │ 利用者登録確認画面が表示されます。変更内容をご確認0   |  |  |
|----------------------------------------------------------------------------|----------------------------------------------------------------------------------------------------|------------|--------------------------------|--|--|
| 17634MPLAX > 8                                                             | THREE AND BUILD AND BUILD AND AND AND AND AND AND AND AND AND AN                                                                                                    |            | うえ、「確認用パスワード」を入力し、「実行」ボタンをク    |  |  |
| 以下に内容に統計装件販売<br>内容も確認の上、「実行」<br>トランダウルヨン研想員<br>成長する内容に <mark>高度</mark> に表示 | 各時します。<br>ありを特化してく話さい。<br>は、おササキロトークションにおりコードを読み取り、トークシェ友体におし他をご解説ください。<br>JHTFCいます。                                                                                                    |            | リックしてください。                     |  |  |
| 利用有基本情報                                                                    |                                                                                                    |            | ※ご自身の確認用パスワードを入力してください。        |  |  |
|                                                                            |                                                                                                    |            | ※トランザクション型認証をお申込みの場合は、トランザクション |  |  |
|                                                                            | 1420                                                                                                    |            |                                |  |  |
|                                                                            | (1996-1927)                                                                                                    |            | 認証番号を入力してくたさい。                 |  |  |
|                                                                            | (1996-1921)                                                                                                    |            |                                |  |  |
| REAR                                                                       | CREAT OF BRO                                                                                                    |            |                                |  |  |
|                                                                            | ational                                                                                                    |            |                                |  |  |
|                                                                            | rmanage/strateg                                                                                                    |            |                                |  |  |
| 5849R                                                                      | 11.540                                                                                                    |            |                                |  |  |
| 一ビス利用海島                                                                    |                                                                                                    |            |                                |  |  |
| 0409                                                                       | 544s                                                                                                    |            |                                |  |  |
|                                                                            |                                                                                                    |            |                                |  |  |
| 10-10- 002 · NB12                                                          | равдан                                                                                                    | 00,000,000 |                                |  |  |
| 22.22.22                                                                   |                                                                                                    |            |                                |  |  |
| BEED 1272-14                                                               |                                                                                                    |            |                                |  |  |
|                                                                            |                                                                                                    |            |                                |  |  |
|                                                                            | 100-002-002                                                                                                    |            | ──│ 確認用パスワード │                 |  |  |
|                                                                            | Setting of the setting                                                                                                    |            |                                |  |  |
| Headbogailte                                                               |                                                                                                    |            |                                |  |  |
|                                                                            | 12(10) 10 (10) 10 (10) |            |                                |  |  |
|                                                                            |                                                                                                    |            | トランザクション認証番号 │                 |  |  |
|                                                                            |                                                                                                    |            |                                |  |  |
|                                                                            |                                                                                                    |            |                                |  |  |
|                                                                            | K R0 200 >                                                                                                    |            | ━━┥ 実行 │                       |  |  |
|                                                                            |                                                                                                    |            |                                |  |  |

#### 手順8 登録完了

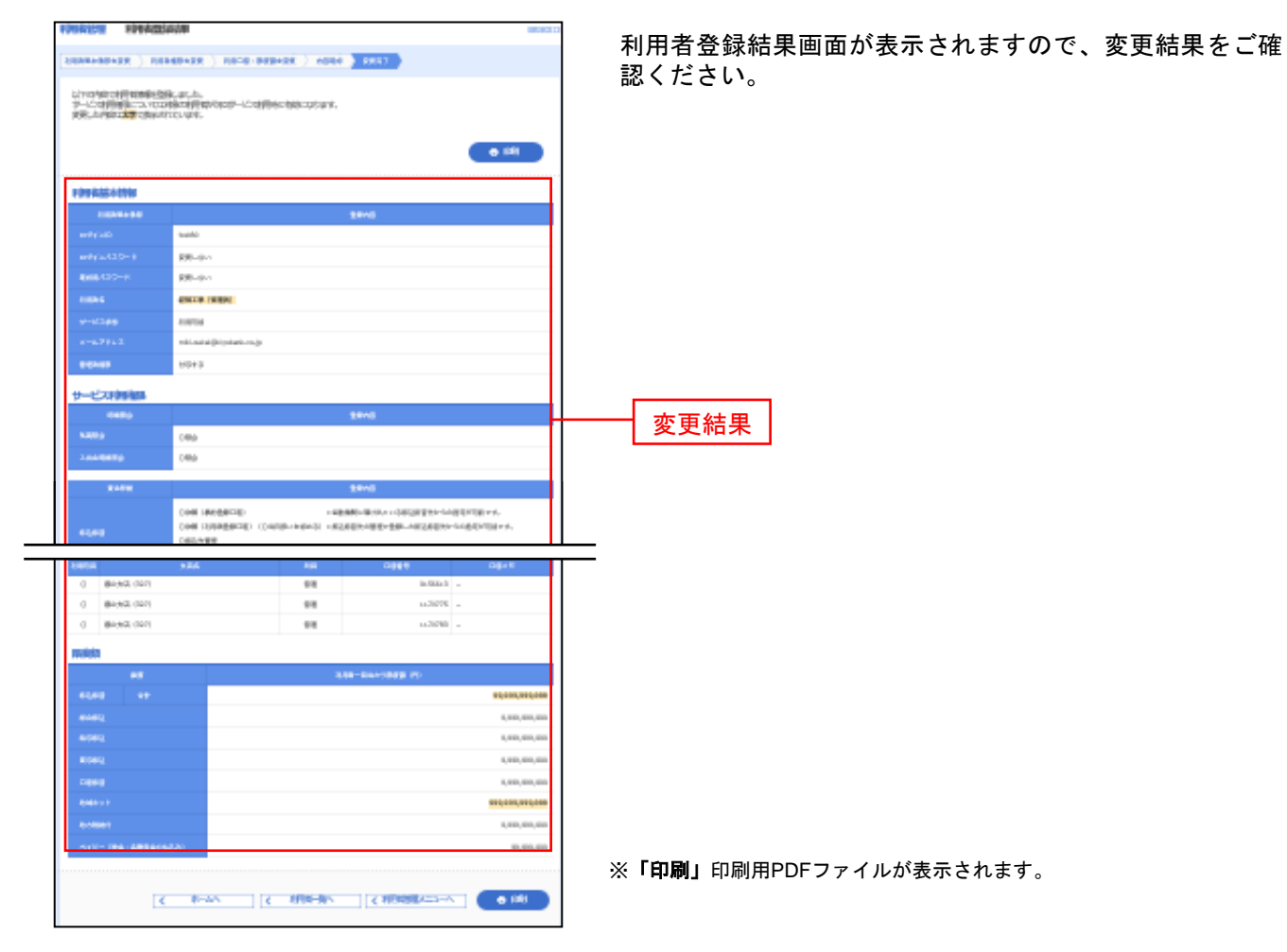